#### mulTi-Arm Therapeutic study in pre-ICu patients admitted with Covid-19 - Experimental drugs and mechanisms (TACTIC-E)

Site Initiation Visit: <date>; <time> UK Site name/ Number: / Nxx

PI: <name>

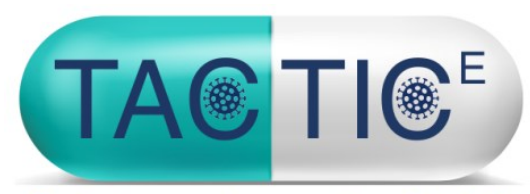

**E**valuating new drugs against COVID-19

**Trial Processes** 

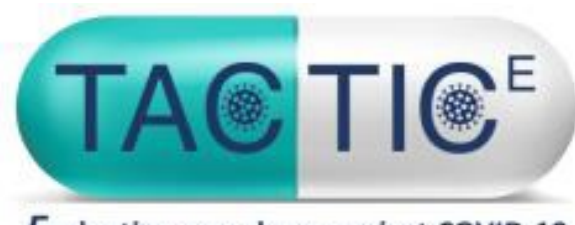

Evaluating new drugs against COVID-19

# TACTIC-E Randomisation

See also TACTIC-E Randomisation Manual

**NIHR** Cambridge Biomedical Research Centre

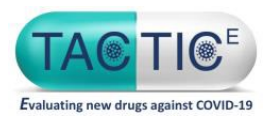

#### Unique Trial ID number

- The patient will be assigned a trial ID formatted as
- Nxx-xxxx where Nxx is the site specific ID and xxxx is the patient number at that specific site
- ID number will increase sequentially
- E.g. for your site:
  - <site name>: Nxx-0001, Nxx-0002, Nxx-0003...

This ID will be used to identify the patient in all documents throughout the trial

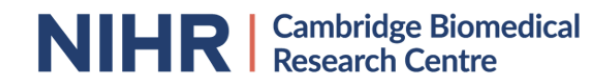

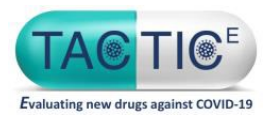

- Randomise patient at the end of baseline visit
- Investigators delegated to randomise participants will be given a log-in and a link to access Sealed Envelope (randomisation system)
- www.sealedenvelope.com/access/

www.sealedenvelope.com/redpill/tactice

- When you have been setup you will receive an email with a link to Sealed Envelope and your login details
- You will be prompted to change your password on your first login

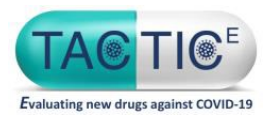

1. Click on role as Investigator in the middle of the display screen to randomise a patient

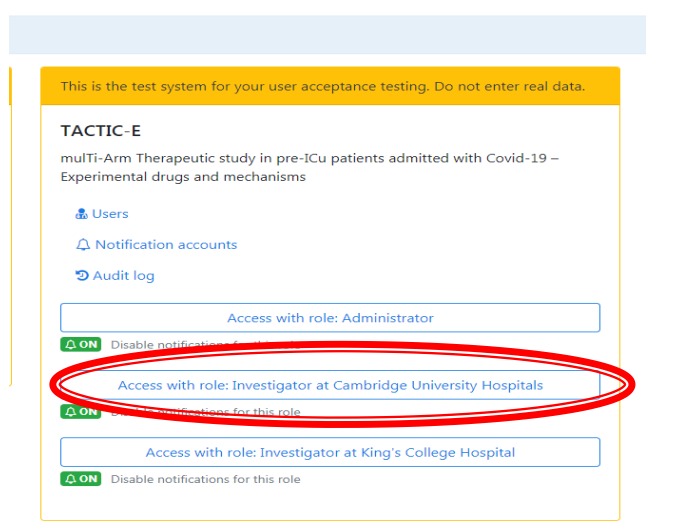

#### 2. Click on randomise

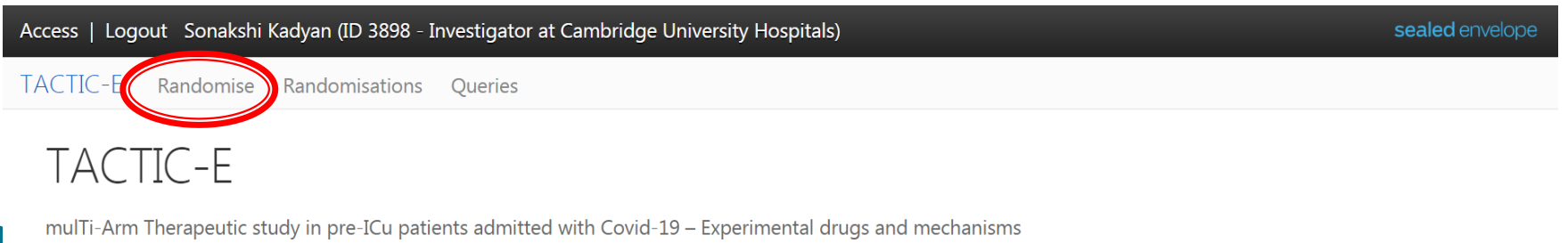

2020-06-22T17:37:30+00:00 | TACTIC-E 1.0.0-RC2 | Randomisation 20.1.0

**NIHR** Cambridge Biomedical Research Centre

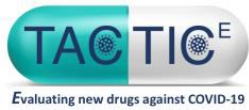

- Enter information required by the randomisation system
- Subject ID (participant unique trial ID e.g. Nxx-0001)
- Partial participant DoB (Month/Year)
- Initials XXX
- Date of informed consent
- A check against drug specific exclusion criteria for EDP1815/Ambrisentan + Dapagliflozin (<u>image on next slide</u>)
- Confirmation that participant meets all inclusion criteria (Yes/No)
- Confirmation that written informed
- consent has been obtained (Yes/No)
- Confirmation that none of the exclusion criteria apply (Yes/No)
- Site (drop-down menu, only your site will show)

Note. Full inclusion/ exclusion must first be performed (see Protocol or use CRF or eCRF) before going to Sealed Envelope (SE) As SE only asks about the drug specific criteria for randomisation purposes

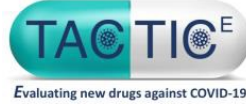

| TACTIC-E Randomise Randomisations Queries                                                                                                    |
|----------------------------------------------------------------------------------------------------|
| Randomisation                                                                                                    |
| Randomisation Subject ID*                                                                                                    |
| Initials *                                                                                                    |
| 2 or 3 letters<br>Meeth and use of high t                                                                                                    |
| mm/yyyy                                                                                                    |
| Date of informed consent*                                                                                                    |
| Patient is taking a systemic immunosuppressive agent such as, but not limited to, oral steroids, methotrexate, azathioprine, ciclosporin or tacrolimus, unless these are given as part of COVID standard of care treatment*<br>© Yes<br>© No |
| Type 1 diabetes*  Ves No                                                                                                    |
| Known idiopathic pulmonary fibrosis *  Ves No                                                                                                    |
| Previous hospital admission with ketoacidosis*  Ves No                                                                                                    |
| History of symptomatic heart failure within 3 months of admission*  Ves No                                                                                                    |
| Sustained blood pressure below 90/60 mmHg at admission *  Ves No                                                                                                    |
| Metabolic acidosis defined as pH< 7.25 (or venous bicarbonate <15 mmol/l) AND ketones > 3.0 mmol/L*<br><sup>©</sup> Yes<br><sup>©</sup> No                                                                                                   |
| Alanine transaminase and/or aspartate transaminase (ALT and/or AST) > 3 times the upper limit of normal (only one needs to be measured)*<br>Ves<br>No                                                                                        |
| Inclusion criteria                                                                                                    |
| Ves     No                                                                                                    |
| Has written informed consent been obtained?*  Ves No                                                                                                    |
| Exclusion criteria                                                                                                    |
| Do any of the exclusion criteria apply? *  Ves No                                                                                                    |
| Notes                                                                                                    |
|                                                                                                    |

#### EDP1815 specific exclusion criterion

**NIHR** Cambridge Biomedical Research Centre

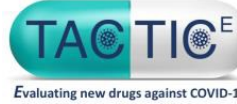

| TACTIC-E Pandomice Pandomications Queries                                                                                                    |
|----------------------------------------------------------------------------------------------------|
|                                                                                                    |
| Randomisation                                                                                                    |
| Randomisation Subject ID *                                                                                                    |
| Initials*                                                                                                    |
| Month and year of birth *                                                                                                    |
| Date of informed consent*                                                                                                    |
| Patient is taking a systemic immunosuppressive agent such as, but not limited to, oral steroids, methotrexate, azathioprine, ciclosporin or tacrolimus, unless these are given as part of COVID standard of care treatment*<br>© Yes<br>© No |
| Type 1 diabetes*<br>© Yes<br>© No                                                                                                    |
| Known idiopathic pulmonary fibrosis*  O Yes No                                                                                                    |
| Previous hospital admission with ketoacidosis*  O Yes No                                                                                                    |
| History of symptomatic heart failure within 3 months of admission* <ul> <li>Yes</li> <li>No</li> </ul>                                                                                                    |
| Sustained blood pressure below 90/60 mmHg at admission *<br>O Yes<br>O No                                                                                                    |
| Metabolic acidosis defined as pH< 7.25 (or venous bicarbonate <15 mmol/l) AND ketones > 3.0 mmol/L*                                                                                                    |
| Alanine transaminase and/or aspartate transaminase (ALT and/or AST) > 3 times the upper limit of normal (only one needs to be measured)* <ul> <li>Yes</li> <li>No</li> </ul>                                                                 |
|                                                                                                    |
| Does the subject meet all inclusion criteria?*  Ves Nn                                                                                                    |
| Has written informed consent been obtained?*  O Yes  No                                                                                                    |
| Exclusion criteria                                                                                                    |
| Do any of the exclusion criteria apply? *  O Yes No                                                                                                    |
| Notes                                                                                                    |
|                                                                                                    |

Dapagliflozin and Ambrisentan Specific Exclusions

**NIHR** Cambridge Biomedical Research Centre

| Apps                                                                                                    |   |
|----------------------------------------------------------------------------------------------------|---|
| Do any of the exclusion criteria apply?                                                                                                    | * |
| No                                                                                                    |   |
|                                                                                                    |   |
|                                                                                                    |   |
| Notes                                                                                                    |   |
|                                                                                                    |   |
|                                                                                                    |   |
|                                                                                                    |   |
| Investigator's declaration                                                                                                    |   |
| Dup the interview of the second state that the information presented in this formation restricts and the negative inclusion the negative of                                                                  |   |
| By entering my password below I declare that the information presented in this form accurately reflects the medical records, including the results of tests and evaluations performed on the dates specified |   |
| tests and evaluations performed on the dates specified.                                                                                                    |   |
| Name                                                                                                    |   |
| Sonakshi Kadyan (ID 3898 - Investigator at Cambridge University Hospitals)                                                                                                    |   |
|                                                                                                    |   |
| Date                                                                                                    |   |
| 22 Jun 2020                                                                                                    |   |
|                                                                                                    |   |
| Password                                                                                                    |   |
|                                                                                                    |   |
| Confirm                                                                                                    |   |
|                                                                                                    |   |
| Back                                                                                                    |   |
|                                                                                                    |   |

The randomiser will then be asked to re-enter their password to confirm

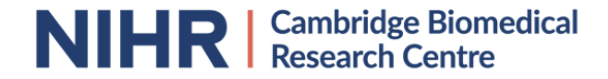

| A This is a test system - use for evaluation purposes only!                      |                                                                                   |                                                                                     |
|----------------------------------------------------------------------------------|-----------------------------------------------------------------------------------|-------------------------------------------------------------------------------------|
| Access   Logout Sonakshi Kadyan (ID 3898 - Investigator at Cambridge University  | Hospitals)                                                                        |                                                                                     |
| TACTIC-E Randomise Randomisations Queries                                        |                                                                                   |                                                                                     |
| Subject ID N01-0007   N01: Cambridge University Hospitals, Unite                 | d Kingdom                                                                         |                                                                                     |
| Return to subject • Create a query                                               |                                                                                   |                                                                                     |
|                                                                                  |                                                                                   |                                                                                     |
| Randomisation                                                                    |                                                                                   |                                                                                     |
| The subject was successfully randomised.                                         |                                                                                   |                                                                                     |
|                                                                                  |                                                                                   |                                                                                     |
| Randomised to EDP1815 at 22 Jun 2020 1                                           |                                                                                   |                                                                                     |
|                                                                                  |                                                                                   |                                                                                     |
|                                                                                  | Success                                                                           | 5 UTC by Sonakshi Kadyan (ID 3898 - Investigator at Cambridge University Hospitals) |
| Randomisation                                                                    | Randomised to EDP1815 at 22 Jun 2020 17:35 BST                                    |                                                                                     |
| Subject ID                                                                       |                                                                                   |                                                                                     |
| N01-0007                                                                         | ок                                                                                |                                                                                     |
| Initials<br>CWG                                                                  |                                                                                   |                                                                                     |
| 2 or 3 letters                                                                   |                                                                                   |                                                                                     |
| Month and year of birth<br>06/2002                                               |                                                                                   |                                                                                     |
| mm/yyyy                                                                          |                                                                                   |                                                                                     |
| Date of informed consent<br>22/06/2020                                           |                                                                                   |                                                                                     |
| dd/mm/yyyy                                                                       |                                                                                   |                                                                                     |
| Patient is taking a systemic immunosuppressive agent such as, but not limited No | o, oral steroids, methotrexate, azathioprine, ciclosporin or tacrolimus, unless t | hese are given as part of COVID standard of care treatment                          |

#### Screen when randomisation is successful.

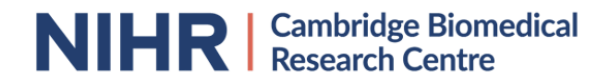

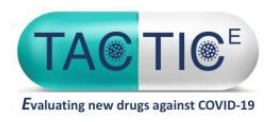

- After a successful randomisation, an arm will be assigned to the patient. This will need to be added to the eCRF
- The following personnel will receive an email confirming the randomisation arm:
  - TACTIC-E Lead Site Trial office
  - Randomiser
  - Investigators at the randomising site (if delegated to randomise at the site)
  - Pharmacy at site (notification account can be set up)
- Email notification should be printed and filed in the ISF

Further information on randomisation can be found in the TPM

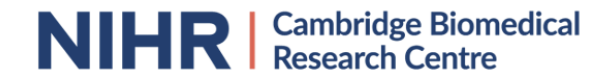

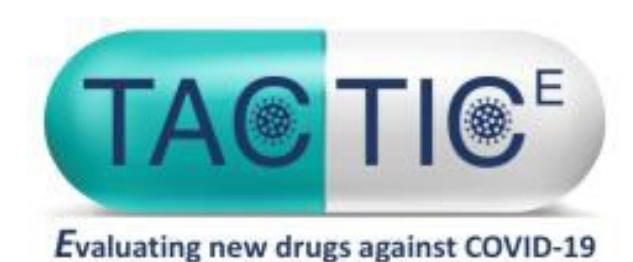

# TACTIC-E Data Entry / CRFs

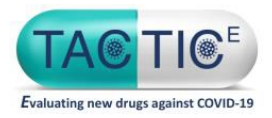

### TACTIC-E eCRF

- Electronic Case Report Form (eCRF) on MACRO
- Individual accounts / log in for TACTIC trial team members
- Electronic sign off of eCRFS for Trial PI:
   Eligibility confirmation
   End of Trial participation form
- Electronic sign off of eCRFS for trial PI or delegate:
   Clinical sign off

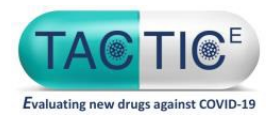

- eCRF accounts can only be provided by the UK lead site/sponsor once MACRO training has been completed.
- PIs are required to sign of eCRFs so will need to complete training
- You will receive an email containing your log in details when the account has been set up.
- Having an account allows you to :
  - > add new patient to the database eCRF
  - continue to complete/add data to an eCRF for a previously entered TACTIC-E patient

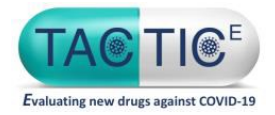

Logging in to MACRO

# You can access the MACRO system using the following web address. (https://macro.infermed.com/macro4cuh)

User Name:

Password:

Log In

Forgot password?

Enter the username and password provided into the login/security window, as shown. The first time you access your MACRO account, you will be asked to create a new password. Once you have reset your password, you can

ess your Account.

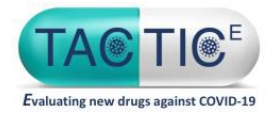

#### Adding a NEW subject / patient

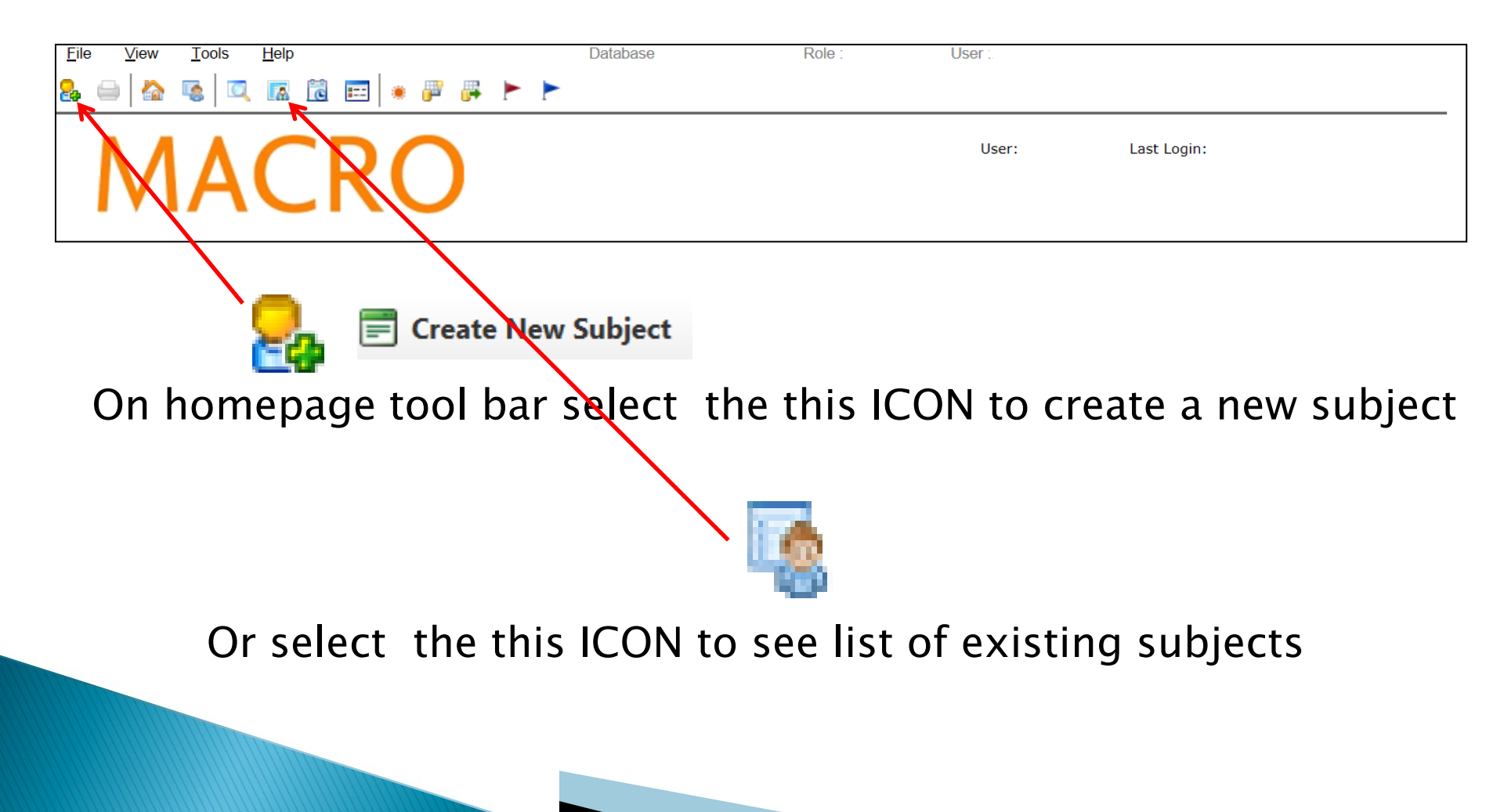

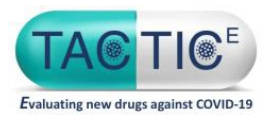

#### **CRF version form completion**

#### After creating a new patient/subject you will see the CRF version Form <u>click SAVE first before entering any other data.</u> <u>This will only need to be done once per patient at the start</u>

| 中、       | CRF Version        |
|----------|--------------------|
|          | CRF Version Form   |
| -        | & Screening        |
| 1        | & Baseline         |
| -        | D1 (Randomisation) |
| 争 1      | 02                 |
| -        | A D3               |
| -        | D4                 |
| 4        | D5                 |
| -        | D6                 |
| -        | D7                 |
| ÷.       | D8                 |
| ġ.       | D9                 |
| -        | D10                |
| ÷.       | D11                |
| 1        | D12                |
| 4        | D13                |
| -        | D14                |
| -        | Discharge          |
| ¥-4      | Follow Up Days 28  |
| -        | Follow Up Days 90  |
| <u>1</u> | Unscheduled Visit  |

|                                                               | Cru version                            | eForm:                                                                | CRF Version Form                                         | V       |
|---------------------------------------------------------------|----------------------------------------|-----------------------------------------------------------------------|----------------------------------------------------------|---------|
| Visit Date:<br>Laboratory:                                    | None selected                          | eform Date:                                                           |                                                          |         |
|                                                               | Covi                                   | ACTIC-E<br>Ti-Arm Therapeutic study in<br>d-19 - Experimental drugs a | pre-ICu patients admitted w<br>ind mechanisms (TACTIC-E) | vith    |
| CRF Version                                                   |                                        |                                                                       |                                                          |         |
| Please save this fo                                           | rm before entering t                   | he first form in the data                                             | base.                                                    |         |
|                                                               |                                        |                                                                       |                                                          |         |
| Note:<br>Please do NOT free                                   | eze this form or visit.                | The purpose of this form                                              | n is record the eCRF versi                               | ion nur |
| Note:<br>Please do NOT free<br>Latest Overall CRF Ve          | eze this form or visit.                | The purpose of this forr                                              | n is record the eCRF versi                               | ion nur |
| Note:<br>Please do NOT free<br>Latest Overall CRF Ve<br>2.0 🖤 | eze this form or visit.<br>arsion      | The purpose of this forr                                              | n is record the eCRF versi                               | ion nur |
| Note:<br>Please do NOT free<br>Latest Overall CRF Ve<br>2.0 🐨 | eze this form or visit.<br>ersion<br>Y | The purpose of this forr                                              | n is record the eCRF versi                               | ion nu  |

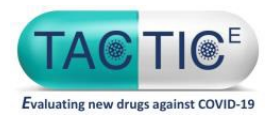

#### **Completing visits**

- Each Form (page) will have individual fields to complete for the data collected in that visit
- If a value is incorrect or outside range, an automatic warning will appear
- Patient ID and DOB are automatically pre-populated from what has been entered into the main "new patient" form

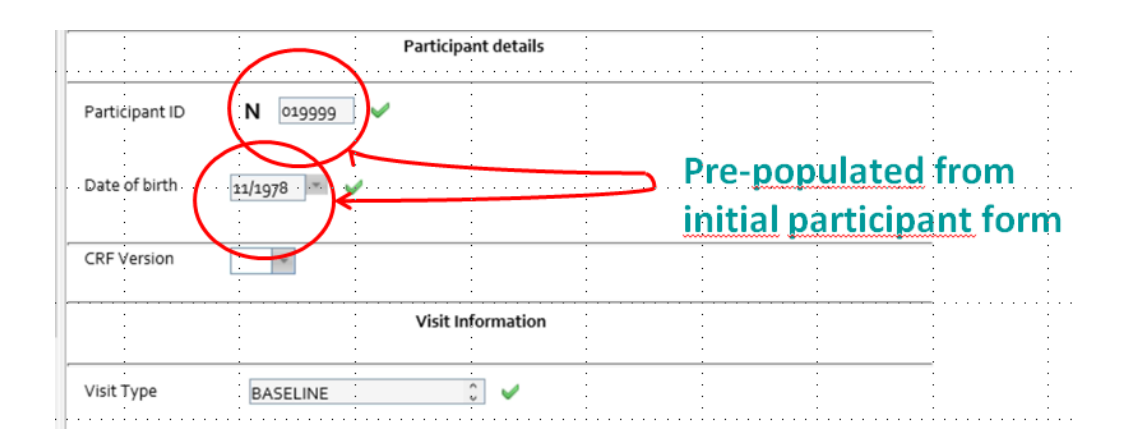

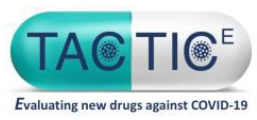

#### TACTIC-E eCRF:

Selecting a previously entered trial patient

- To find a subject / patient that has previously been entered into the DB, click the icon
- A list of all the subjects which have been registered to TACTIC-E at your site will appear. Browse the list and select a subject by double clicking their subject ID.

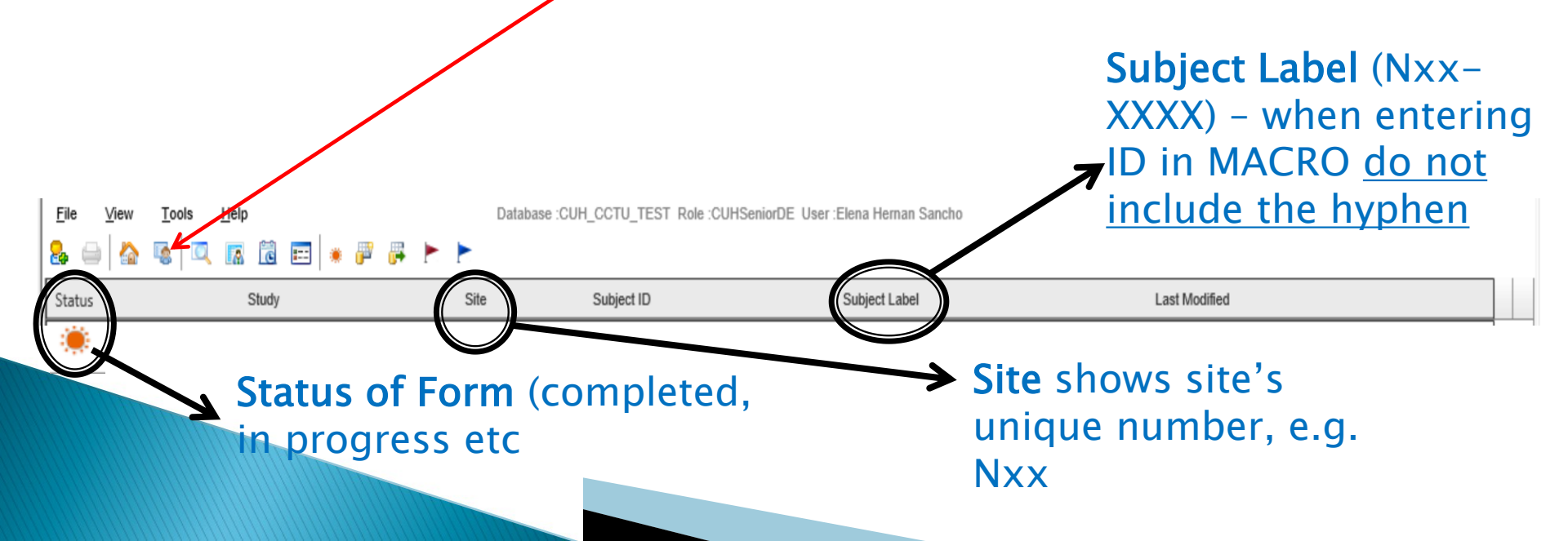

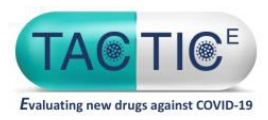

#### TACTIC-E eCRF:

Selecting a previously entered trial patient

- If you are working with a large number of entered patients, it may be easier to use the Subject Quick View page by clicking the quick view icon
  - and using the Ctrl+F function to search for the trial/subject ID you are looking for

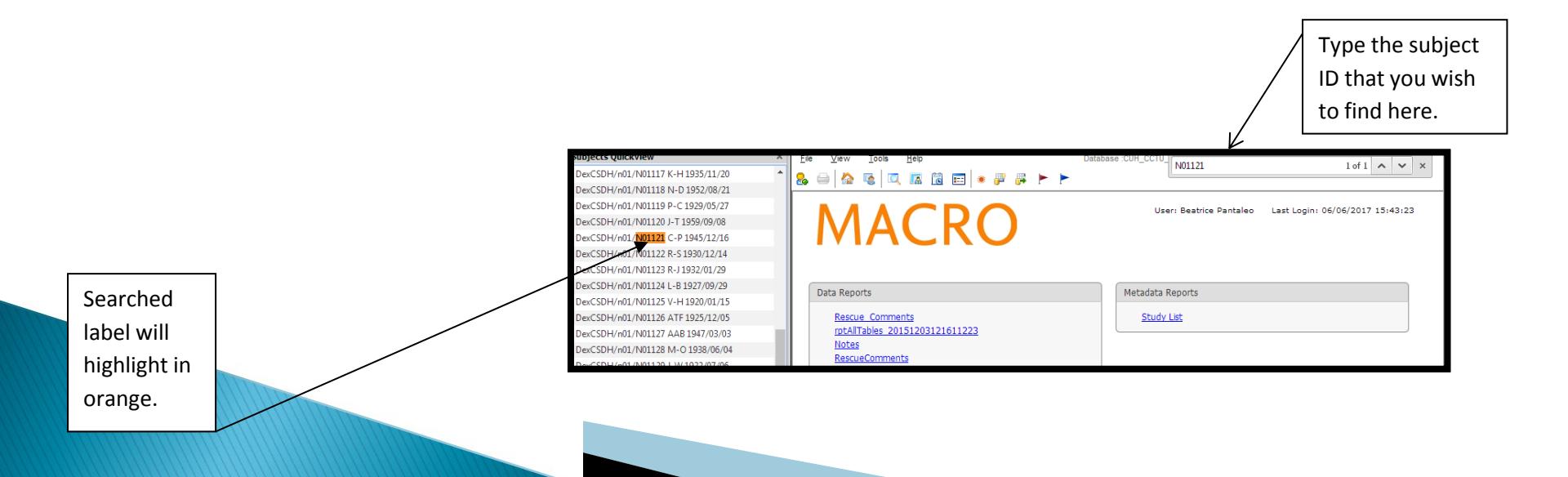

#### TACTIC-E eCRF: Entering Data Select a form inside a patient to begin data entry for a visit

| <u>F</u> ile <u>V</u> iew <u>T</u> ools <u>H</u> elp |             | Database        | CUH_CCTU_T                | EST Role :CUHDataMa | anager | User :El | la Jame | s  |    |    |    |    |     |     |     |     |     |           |                   |                   |                   |
|------------------------------------------------------|-------------|-----------------|---------------------------|---------------------|--------|----------|---------|----|----|----|----|----|-----|-----|-----|-----|-----|-----------|-------------------|-------------------|-------------------|
| 🚴 🛶 🟠 🖪 🔍 🖾 🛅 💌 🖗                                    | 🐺 🟲 🕨       |                 |                           |                     |        |          |         |    |    |    |    |    |     |     |     |     |     |           |                   |                   |                   |
| TACTIC_E_V1/n01/N010010 - 11/1974                    | CRF Version | Screening       | Baseline                  | D1 (Randomisation)  | D2     | D3       | D4      | D5 | D6 | D7 | D8 | D9 | D10 | D11 | D12 | D13 | D14 | Discharge | Follow Up Days 28 | Follow Up Days 90 | Unscheduled Visit |
| CRF Version Form                                     | ۲           |                 |                           |                     |        |          |         |    |    |    |    |    |     |     |     |     |     |           |                   |                   |                   |
| Visit Information (Screening)                        |             | ✓<br>13/10/2020 |                           |                     |        |          |         |    |    |    |    |    |     |     |     |     |     |           |                   |                   |                   |
| Visit Information (All other Visits)                 |             |                 | <b>&gt;</b><br>15/10/2020 | 8                   | ==     | =        | 53      | == | == | =  | == | =  | ==  | =   | ==  | ==  | ==  | =         | =                 | =                 |                   |
| Adverse Events                                       |             |                 | ~                         | æ                   | ==     | =        | =       | =  | == | =  | =  | =  | ==  | =   | ==  | ==  | =   | =         | =                 | Ξ                 |                   |
| Treatment Cessation Criteria                         |             |                 | ~                         | E                   | =      | =        | =       | =  | =  | =  | =  | =  | =   | =   | =   | =   | =   | =         |                   |                   |                   |
| Consent Withdrawal                                   |             |                 | ~                         | 8                   | =      | =        | =       | =  | =  | =  | =  | =  | =   | =   | =   | =   | æ   | =         | =                 | E                 |                   |
| Participant Status                                   |             |                 | ~                         | 8                   | ==     | =        | =       | =  | == | =  | =  | =  | =   | =   | =   | ==  | æ   | =         |                   |                   |                   |
| Onset of Symptoms                                    |             |                 | ~                         |                     |        |          |         |    |    |    |    |    |     |     |     |     |     |           |                   |                   |                   |
| Anthropometric Assessments                           |             |                 | ۲                         |                     |        |          |         |    |    |    |    |    |     |     |     |     |     |           |                   |                   |                   |
| Covid 19 RTCPR                                       |             |                 | Ħ                         |                     |        |          |         |    |    |    |    |    |     |     |     |     |     |           |                   |                   |                   |

C.E

Evaluating new drugs against COVID-19

Indicates an empty form that needs completing for that visit

Indicates form has been partially completed

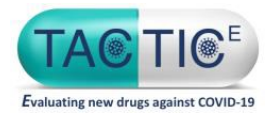

#### **Entering Data**

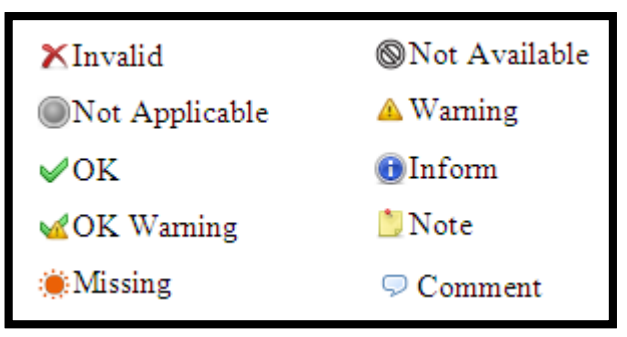

Once you have answered a question, click the next empty field, tab or Enter and a green tick should appear next to the completed field.

#### If the green tick does not show beside a question, the data will not be saved.

If the data is missing, leave this question and complete the rest of the form. An orange sun will show against the question and in the schedule view against that form as a reminder that data is missing.

Missing/Questionable data can be queried and entered at a later date, However, overall **the return of data to the UK lead site should be as quick as possible** 

Nb. Data regulatory checked (planned safety analysis) so needs to be entered as quick as possible

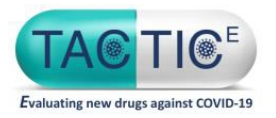

#### Amending data

Most of the validations/edit checks work as soon as you enter the data.

If data needs to be changed after saving the e-form click on the data entry box, enter the correct data and save the form again. You will be asked the reason for the change. The new changes will be stored in the database and be used for the audit trail

| 🚍 Reason              | For Change                                                  |
|-----------------------|-------------------------------------------------------------|
| Name<br>Value         | DOB_dr<br>16/10/1987                                        |
| Please e<br>this ques | enter or choose the reason for changing the value of stion. |
|                       | OK Cancel                                                   |
|                       |                                                             |

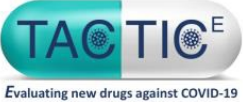

# e.g. concomitant medication, AESI, withdrawal etc

# From left hand **Schedule QuickView** panel navigate to **unscheduled visit** and click to reveal eCRF Forms

| chedule  | QuickView                           | × | File View Tools Help Database :CUH_CCTU_TEST Role :CUHDataMa | nager User:Ella J |
|----------|-------------------------------------|---|--------------------------------------------------------------|-------------------|
|          |                                     | ~ |                                                              |                   |
| Laile.   | Baseline                            |   |                                                              |                   |
| T.       | D1 (Pandomisation)                  |   |                                                              |                   |
| Ĩ.       | D2                                  |   |                                                              |                   |
|          | 03                                  |   | Participant ID N 010010                                      |                   |
| T.       | D3                                  |   |                                                              |                   |
|          | D4                                  |   |                                                              |                   |
| I.       | Do                                  |   |                                                              |                   |
|          |                                     |   |                                                              |                   |
|          |                                     |   | Concomitant Medications                                      |                   |
|          | D8                                  |   |                                                              |                   |
| 1        | D9                                  |   |                                                              |                   |
|          | D10                                 |   | Is the participant currently taking any medications?         |                   |
|          | D11                                 |   | 🔍 Yes 👝                                                      |                   |
| *        | D12                                 |   |                                                              |                   |
| 1        | D13                                 |   |                                                              |                   |
| *        | D14                                 |   | If 'Yes', complete the CONCOMITANT MEDICATIONS FORM          |                   |
| <b>a</b> | Discharge                           |   |                                                              |                   |
|          | Follow Up Days 28                   |   |                                                              |                   |
| ÷        |                                     |   | Have there been any changes in medication since last review? |                   |
| G.       | Unscheduled Visit                   |   | 0                                                            |                   |
|          | Contract Events of Special Interest |   | V Yes                                                        |                   |
|          | D Treatment Cessation Form          |   | O No                                                         |                   |
|          | Concomitant Medication Log          |   |                                                              |                   |
|          | Death Form                          |   | If 'Yes', update the CONCOMITANT MEDICATIONS FORM            |                   |
|          | Consent Withdrawal Form             |   |                                                              |                   |
|          | D End of Trial participation        | × |                                                              | 2 🔶               |

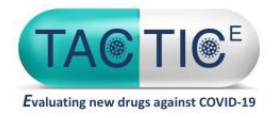

#### <u>e-sign off</u>: Eligibity $\rightarrow$ PI

#### "Eligibility" (screening visit)

|                     | User Authorisation                                                                                             |                   |
|---------------------|----------------------------------------------------------------------------------------------------|-------------------|
| lity Co             | To authorise this question please enter the User Name and Password of a<br>user with the following role: CUHPI | 0/2020            |
| ility Cc            | User Name                                                                                                    | 5:40 🗸            |
| irming              | Password                                                                                                    | ○ ✓               |
| ails:               | OK Cancel                                                                                                    |                   |
|                     |                                                                                                    | $\langle \rangle$ |
|                     | Eligibility e-sign-off                                                                                         |                   |
| a entere<br>records | ed for this subject is complete and accurate,<br>                                                              | • Yes             |
| ning                |                                                                                                    | \$                |

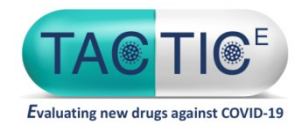

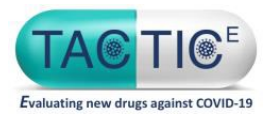

#### e-sign-off: Completion of Visit + Clinical Sign-Off

| Com                                                                                                    | Completion of Visit                       |  |  |  |  |  |  |  |
|----------------------------------------------------------------------------------------------------|-------------------------------------------|--|--|--|--|--|--|--|
| Visit conducted by:<br>(name)                                                                              |                                           |  |  |  |  |  |  |  |
| By clicking on 'Sign' below I certify that I intend tha<br>equivalent of my handwritten signature<br>O Yes | it this electronic signature is to be the |  |  |  |  |  |  |  |
| Signature date:                                                                                            |                                           |  |  |  |  |  |  |  |
| Please email completed datasheets to:                                                                      | Etacticdata@addenbrookes.nhs.uk           |  |  |  |  |  |  |  |

Completion of Visit: Write name in visit conducted by field and click 'yes' for data to populate in Signature date field and for sign off to be completed for a visit. UN / PW <u>NOT</u> required

|                                                                   | E User Authorisation                                                                                                    |
|-------------------------------------------------------------------|----------------------------------------------------------------------------------------------------|
|                                                                   | To authorise this question please enter the User Name and Password of a<br>user with the following role: CUHPI                   |
| Pl or designee:                                                   | Name                                                                                                    |
| (name)<br>Fred Bloggs                                             | Password                                                                                                    |
| i i ca bioggs                                                     | OK Cancel                                                                                                    |
| By clicking on 'Sign' below<br>equivalent of my handwrit<br>O Yes | l Cel <del>lary and contente and and any electronic signatore is to be are supported and and any second signature support.</del> |
| Signature date:                                                   |                                                                                                    |
|                                                                   |                                                                                                    |
|                                                                   |                                                                                                    |

Write name in PI or designee field and click 'yes' . User Authorisation by the PI or Delegate will then be required by entering PW / UN

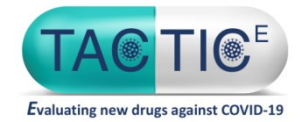

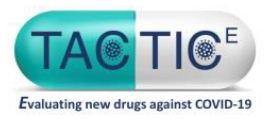

#### End of trial participation sign-off

|                                                                                                    | ►   🔐 👒   प्य. 🕼 🔐 📖   🛎 Թ 📴 Γ Γ                                                                                                    | -<br>-<br>-<br>-<br>-<br>-<br>-<br>-<br>-<br>-<br>-<br>-<br>-<br>-                                                |
|----------------------------------------------------------------------------------------------------|----------------------------------------------------------------------------------------------------|----------------------------------------------------------------------------------------------------|
| Last Scheduled Visit Completed<br>Screening<br>Baseline<br>Day 1<br>Day 2<br>Day 3<br>Day 4<br>Day 5<br>Day 6<br>Day 7<br>Day 8<br>Day 9<br>Day 10<br>Day 11<br>Day 12<br>Day 12<br>Day 13 | End of Study Reason<br>Completed the trial<br>Withdrawn consent<br>Withdrawal due clinical decision<br>Withdrawal due to adverse event(s)<br>Death<br>Other withdrawal<br>Other, please pecify | End of trial participation<br>(in unscheduled visit forms)<br>require PI e-sign off<br>PI electronic<br>signature |
| <ul> <li>Day 14</li> <li>Follow up Day 28</li> <li>Follow up Day 90</li> </ul> Date of trial completion                                                                                    | Time of trial completion                                                                                                    |                                                                                                    |
| All date in this Case Report Form<br>to the best of my knowledge, is a                                                                                                    | n have been entered under my authority and<br>accurate and complete.<br>PI e-signature Yes                                                                                                    |                                                                                                    |

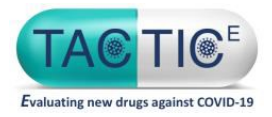

**Practice/Training** 

A test option is available to practice adding dummy data  $\rightarrow$  once you get a MARCO account log in and go to TEST, create New Subject then TACTIC\_E\_Train

| MACRO | Please select a database and role to work with.         Databases:       Roles:         CUH_CCTU_LIVE       CUHDataManager         CUH_CCTU_TEST       CUHPI         CUHSeniorDE       CUHSeniorDE |                                                                                      | E Create New Subject                                                                           | 8               |
|-------|----------------------------------------------------------------------------------------------------|--------------------------------------------------------------------------------------|------------------------------------------------------------------------------------------------|-----------------|
|       | OK Cancel                                                                                                    | Data - Site<br>Data - Sub<br>Data - eFo<br>Values Chang<br>rse Events<br>Recruitment | Please select a study and site for the new subject. Studies: Sites: TACTIC_E_TRAIN TACTIC_E_V1 | Show site code: |
|       |                                                                                                    | Activation<br>Summary<br>Details<br>Details<br>ect Details                           | Site Code - n01<br>Site Description - Addenbrooke                                              | s Hospital      |
|       |                                                                                                    |                                                                                      |                                                                                                | OK Cancel       |

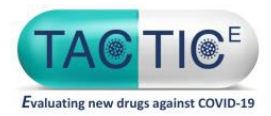

# Prompt data entry key

#### <u>AE of special interest Form</u> <u>Dapa/Ambri arm</u> Diabetic ketoacidosis New peripheral oedema

Complete in eCRF and inform <u>cambs.cardiovascular@nhs.net</u> (within 24h site awareness)

| If 'Yes', complete the ADVERSE EVENT OF SPECIAL INTEREST FORM and scan and submit immediately<br>by email to                                                 |
|----------------------------------------------------------------------------------------------------|
| * New diabetic ketoacidosis in those patients on Dapagliflozin and Ambrisentan<br>* New peripheral oedema in those patients on Dapagliflozin and Ambrisentan |
| O Yes<br>O No                                                                                                    |
| Were any of the Adverse Events considered to be an Adverse Event of Special Interest?                                                                        |

| AI                                                                                 | OVERSE E                                                                                                    | VENT OF                                                                                             | SPECIA                                 | L INTERE                                                                                                    | ST FOF                                                                                    | RM                                                                              | Part                                       | icipant NHS/ł<br>Partial DO       | nospital numb<br>(first five digi<br>B (Month/Yea | ur)           |                              |                                         |
|------------------------------------------------------------------------------------|----------------------------------------------------------------------------------------------------|----------------------------------------------------------------------------------------------------|----------------------------------------|----------------------------------------------------------------------------------------------------|-------------------------------------------------------------------------------------------|---------------------------------------------------------------------------------|--------------------------------------------|-----------------------------------|---------------------------------------------------|---------------|------------------------------|-----------------------------------------|
| AESI<br>No.                                                                        | AESI type<br>(details or<br>reverse side                                                                                         | ⊨<br>₽)                                                                                             | Date of ons<br>DD/MMM/                 | et<br>YY)                                                                                                    | i                                                                                         | Date of resolu<br>(if applicabl<br>(DD/MMM/)                                    | tion<br>le)<br>IY)                         | Days from<br>admission<br>to AESI | Outcome b                                         | Severity •    | Is the<br>AESI<br>serious? d | Is the AESI<br>related to<br>the IMP? ° |
|                                                                                    |                                                                                                    |                                                                                                    |                                        | ]/00                                                                                                    |                                                                                           | )/000                                                                           | ]/00                                       |                                   |                                                   |               |                              |                                         |
|                                                                                    |                                                                                                    |                                                                                                    |                                        | ]/□□                                                                                                    |                                                                                           |                                                                                 | ]/□□                                       |                                   |                                                   |               |                              |                                         |
|                                                                                    |                                                                                                    |                                                                                                    |                                        | ]/00                                                                                                    |                                                                                           |                                                                                 | ]/00                                       |                                   |                                                   |               |                              |                                         |
|                                                                                    |                                                                                                    |                                                                                                    |                                        | ]/00                                                                                                    |                                                                                           |                                                                                 | ]/00                                       |                                   |                                                   |               |                              |                                         |
|                                                                                    |                                                                                                    |                                                                                                    |                                        |                                                                                                    |                                                                                           |                                                                                 | ]/□□                                       |                                   |                                                   |               |                              |                                         |
|                                                                                    |                                                                                                    |                                                                                                    |                                        | ]/00                                                                                                    |                                                                                           |                                                                                 | ]/□□                                       |                                   |                                                   |               |                              |                                         |
| • AESI ty                                                                          | /pe 1                                                                                                    | Outcome                                                                                             | Severity                               | <sup>4</sup> Is the AESI se                                                                                                    | rious?                                                                                    | *Is the AESI<br>related to<br>the IMP?                                          | PI or desig<br>(n:                         | gnee:<br>ame)                     |                                                   |               |                              |                                         |
| 1 = New<br>keto<br>those<br>Dapa<br>Amb<br>2 = New<br>oede<br>patie<br>Dapa<br>Amb | diabetic 1<br>acidosis in<br>patients on 2<br>gliflozin and<br>risentan 3<br>peripheral 4<br>mis on<br>gliflozin and<br>risentan | = Resolved, no<br>residual effects<br>= Resolved, with<br>residual effects<br>= On-going<br>= Death | 1 = Mild<br>2 = Moderate<br>3 = Severe | 1 = Results in dea<br>2 = Is life-threater<br>3 = Requires hosp<br>4 = Results in per-<br>significant dis<br>5 = Results in con<br>anomaly or bi<br>6 = Medically sign<br>7 = Non-serious | th<br>ning<br>italisation<br>sistent or<br>sability<br>genital<br>irth defect<br>ifficant | 1 = Unrelated<br>2 = Unlikely<br>3 = Possibly<br>4 = Probably<br>5 = Definitely | PI or desig<br>(signation)<br>Scan form an | gnee:<br>ture)                    | diately to: can                                   | 1/            | ] 🗌 🗌                        | et & include                            |
| T/<br>Al                                                                           | ACTIC-E<br>DVERSE EVEN                                                                                                    | IT OF SPECIAL                                                                                       | INTEREST F                             | ORM                                                                                                    |                                                                                           | Page                                                                            | Trial name a                               | nd 'AESI' in su                   | bject header;                                     | also inform l | JK lead site co              | Version 2.<br>13/AUG/202                |

eCRF AESI form located in unscheduled Visits section of Schedule QuickView for a patient. eCRF requests the same information as paper AESI Form (with drop down menus)

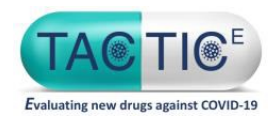

Prompt data entry key

### **Planned Interim Analyses**

- ▶ n=10 per arm: Review safety
- *n=30 per arm*: Variance of biomarkers (CRP, NLR, Ferritin, DDimer, LDH) + safety
- *n=100 per arm*: Biomarker futility endpoint
   + safety
- n=125 per arm: Clinical futility endpoint + safety
- n=229 per arm: Repeat Clinical futility endpoint + safety
- n= 469 per arm: Repeat Clinical futility endpoint + safety

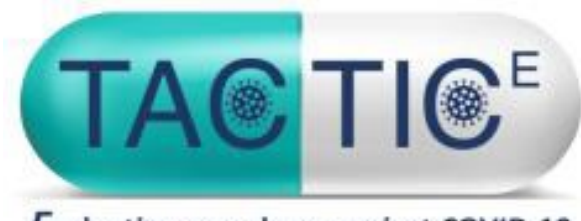

Evaluating new drugs against COVID-19

# Questions?

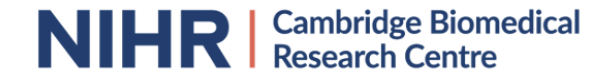

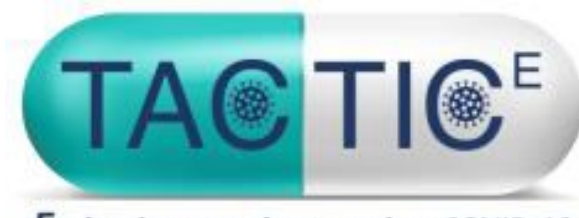

Evaluating new drugs against COVID-19

# TACTIC-E Pharmacy/ IMP

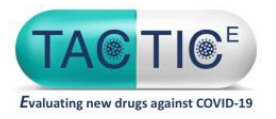

### Trial Drugs

In accordance with the CTA granted by the Medicines and Healthcare Products Regulatory Agency (MHRA) the following medications are classed as Investigational Medicinal Products (IMPs) within this trial.

- EDP1815 oral 8 x 10^ 10
- Ambrisentan tablets
- Dapagliflozin tablets

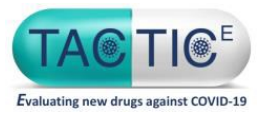

# Trial Drugs

| IMP           | Route | Formulation | Strength(s)                                                                                                    | Storage<br>Requirements                                                                                | Supply                                                                                                    |
|---------------|-------|-------------|----------------------------------------------------------------------------------------------------|----------------------------------------------------------------------------------------------------|----------------------------------------------------------------------------------------------------|
| EDP1815       | Oral  | Capsule     | 8 x 10 <sup>10</sup> cells per capsule in<br>a carton of 70 capsules,<br>containing 7 blisters of 10<br>capsules each | Store in the<br>refrigerator between 2<br>– 8°C in the original<br>container<br>Protect from light     | Clinical Trial Supply<br>by Sponsor<br>(Supplied by Evelo<br>free of charge)                                   |
| Dapagliflozin | Oral  | Tablet      | 10mg film coated tablets in<br>blister packs containing 28<br>tablets commercial product<br>will be supplied          | Room temperature<br>below 25°C in the<br>original container                                            | Commercial product<br>supplied by Sponsor<br>(Supplied by Astra<br>Zeneca free of<br>charge)                   |
| Ambrisentan   | Oral  | Tablet      | 5mg film coated tablets                                                                                               | Room temperature<br>below 25°C in the<br>original container <u>OR</u><br>as per SmPC for<br>brand used | Hospital local supply<br>(reimbursed by<br>Sponsor for the<br>amount used)<br>No specific brand is<br>required |

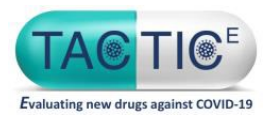

# **DOSING SCHEDULE**

| ІМР           | Dose                                                                                                    | Dose Frequency                                                                                                    | Route of<br>administration                                                                                                | Other<br>requirements                                                                                                    | Dispensing                                                                                                    |
|---------------|----------------------------------------------------------------------------------------------------|----------------------------------------------------------------------------------------------------|----------------------------------------------------------------------------------------------------|----------------------------------------------------------------------------------------------------|----------------------------------------------------------------------------------------------------|
| EDP1815       | 16 x 10 <sup>10</sup> cells (2<br>capsules) TWICE a<br>day for up to 7 days<br>(increased to 14 days<br>if required) | 2 capsules TWICE a<br>day for up to 7 days<br>(increased to 14 days if<br>required) or until<br>discharge.<br>DO NOT continue on<br>discharge | Oral in fasted state. It<br>should be taken on an<br>empty stomach, at<br>least 1 hour before or 2<br>hours after a meal. | Sites should<br>dispense 3 blisters<br>of 10 capsules for 7<br>days' supply of study<br>medication                                            | Attach dispensing label<br>as per local procedure.<br>Ensure it is kept in a<br>fridge on the ward (use<br>within 24hr at room<br>temperature) |
| Dapagliflozin | 10mg                                                                                                    | ONCE a day up to a<br>maximum of 14 days<br>or until discharge.<br>DO NOT continue on<br>discharge                                            | Oral can be taken with or without food                                                                                    | On receipt affix<br>annex 13 compliant<br>label and ring fence<br>supplies – sample<br>label provided in<br>pharmacy manual                   | Additional dispensing<br>label with instructions can<br>be added as per local<br>procedure                                                     |
| Ambrisentan   | 5mg                                                                                                    | ONCE a day up to a<br>maximum of 14 days<br>or until discharge.<br>DO NOT continue on<br>discharge                                            | Oral can be taken with or without food.                                                                                   | Dispense 7 days<br>supply at a time .<br>Do not require annex<br>13 compliant label<br>(No requirement for<br>ring fencing the<br>medication) | Dispensing label with instructions required                                                                                                    |

All patients within this trial will be inpatients, please ensure that patients are identified as being on the trial and that the trial medication supplied is used . This treatment will be in addition to standard of care treatment for these patients.

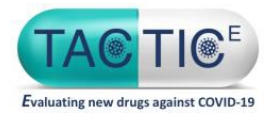

#### SAMPLE LABELS

Dapaglifozin or Ambrisentan Sample Label Or label with instructions can be added when dispensing EDP1815 Sample Label each blister of 10 capsules will contain this label

| For | Clinical | Trial | Use | Only |
|-----|----------|-------|-----|------|
|-----|----------|-------|-----|------|

TACTIC-E trial

EudraCT No: 2020-002229-27

Sponsor: Cambridge University Hospitals NHS Foundation Trust

Local Site Name:....

TACTIC-E STUDY (EDP1815-204)

Participant ID:.....

Batch Number:.....Expiry Date:....

This wallet contains 10 enteric-coated capsules for oral administration of

EDP1815 8.0 x 10<sup>10</sup> cells/capsule

Take as directed by your doctor

Store refrigerated between 2°C and 8°C

For clinical Trial use only

Investigator:....

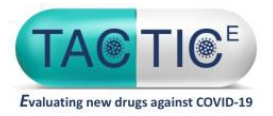

#### Dosing Modifications No Dose Adjustments

| Drug          | Starting Dose          | Dose level –1                  | Other instructions                                                            |
|---------------|------------------------|--------------------------------|-------------------------------------------------------------------------------|
| EDP1815       | 2 capsules TWICE a day | No dose adjustments<br>planned | Patients should not be on any immunosuppresive agents                         |
|               |                        |                                |                                                                               |
| Dapagliflozin | 10mg ONCE a day        | No dose adjustments<br>planned | STOP treatment if metabolic acidosis occurs defined as                        |
| Ambrisentan   | 5mg ONCE a day         | No dose adjustments<br>planned | Venous pH< 7.3 (or venous bicarbonate<br><15 mmol/l) AND ketones > 3.0 mmol/L |

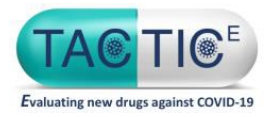

### **Drug Interactions**

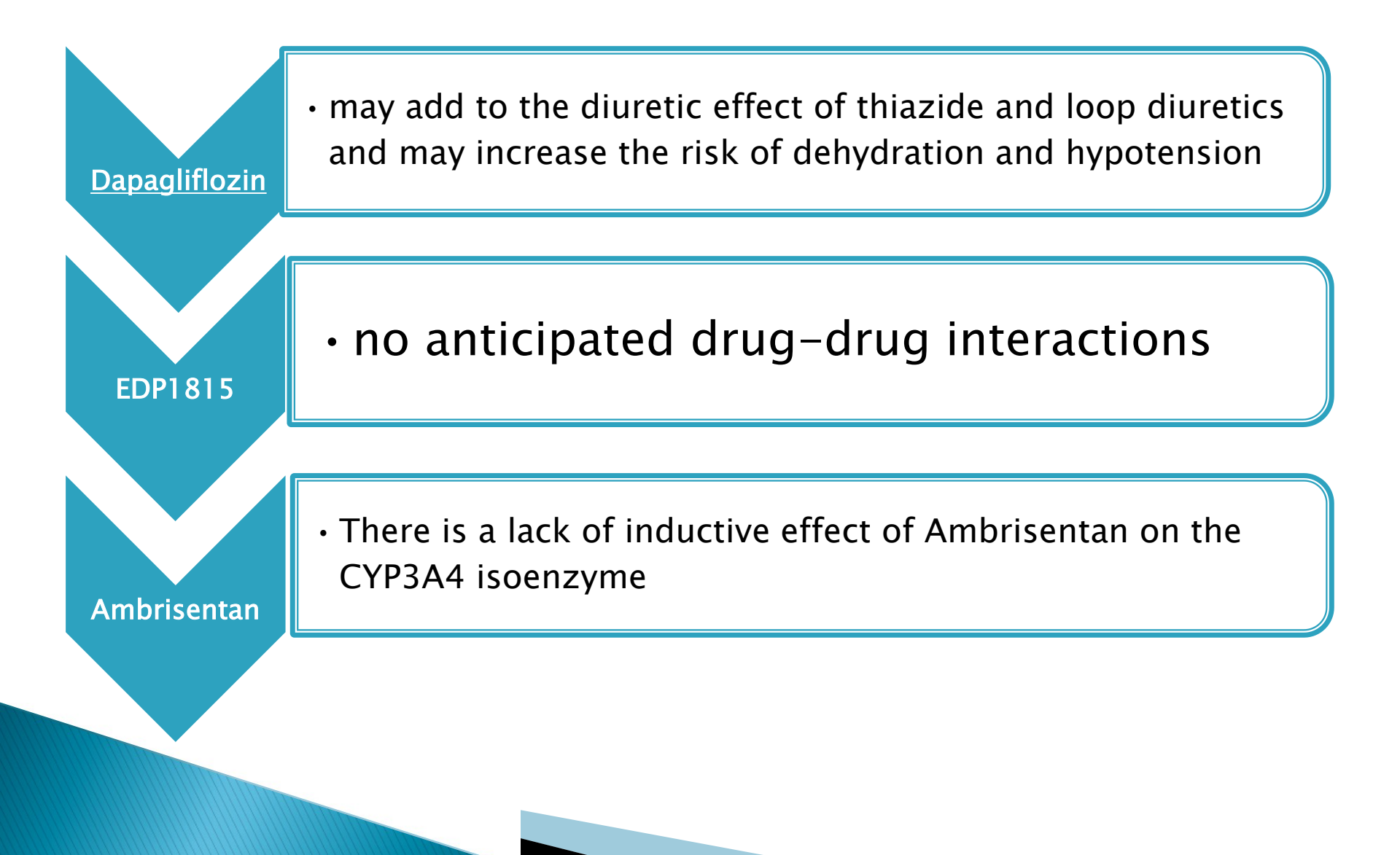

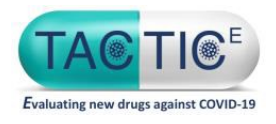

- It is the responsibility of the Clinical Trial Pharmacy Lead at each Site to maintain drug accountability records for all 3 Study medications
- Accountability Log(s) are provided for the trial; however, sites can use their own logs
- If using sites own logs then copies must be made available to Tactic-E co-ordinator upon request
- This is an open label trial
- Sealed Envelope randomisation system will be used for allocation of the drug (see earlier randomisation section and randomisation manual)

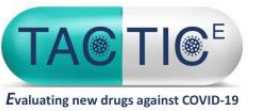

### Ordering of EDP1815 and Dapagliflozin

#### Initial Orders

The TACTIC-E co-ordinator will order the initial supply of study medications for each site upon opening to recruitment.

#### **Subsequent orders**

- It is the site pharmacy's responsibility to maintain adequate stocks of IMP. Sufficient supplies should be ordered by sites as needed in conjunction with the lead site coordinator, in order to meet the requirements of the trial population.
- Please ensure that sufficient time is allowed for delivery when requesting to place new orders.
- Sites must ensure the stock is within date and there is stock rotation of supplies to ensure the shortest expiry dates are used first. To minimise delivery costs, it is recommended that pharmacies order their stock on a quarterly basis.

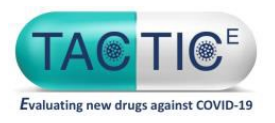

# Ordering process for Dapaglifozin and EDP1815

- Request an Order with the TACTIC-E trial lead site coordinator
- Ensure that you provided site delivery address correctly
- Email the Tactic-E Trial Co-ordinator with your request
- File a copy of the correspondence in the relevant section of the PSF
- Please allow up to 5 7 working days for delivery of the drug check stock regularly

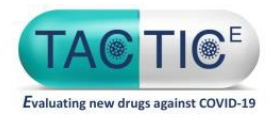

#### Ordering of Ambrisentan

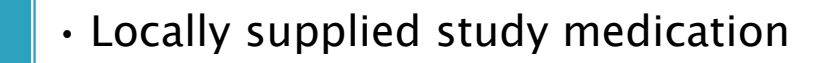

• Sponsor will re-imburse for the amount used within this trial

- It is the site pharmacy's responsibility to maintain adequate stocks of IMP. Sufficient supplies should be ordered by sites as needed, in order to meet the requirements of the trial population.
- Please do not over-order

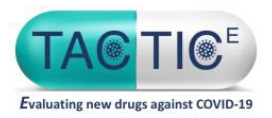

IMP Destruction of Dapagliflozin

- Destruction of all unused or expired medication, may only be undertaken after written permission has been obtained from the sponsor (Tactic-E lead site co-ordinator)
- This destruction must be recorded on the Drug Destruction Log and the Accountability Log for each study medication to ensure the running balance is accurate.
- The completed logs and the confirmation of 'permission to destroy' email should be filed in the Tactic-E PSF. Supplies must be destroyed as per local destruction policies and procedures.
- Sites are permitted to use their own destruction log but this must ensure all the information required by the sponsor is available on the forms.

#### Patient returns

- Destruction of patient surplus study medication can occur at the site as per local procedure. No returns are expected to be sent to pharmacy
- Note: Authorisation is not required for patient returns destruction

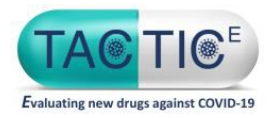

#### IMP Destruction of EDP1815

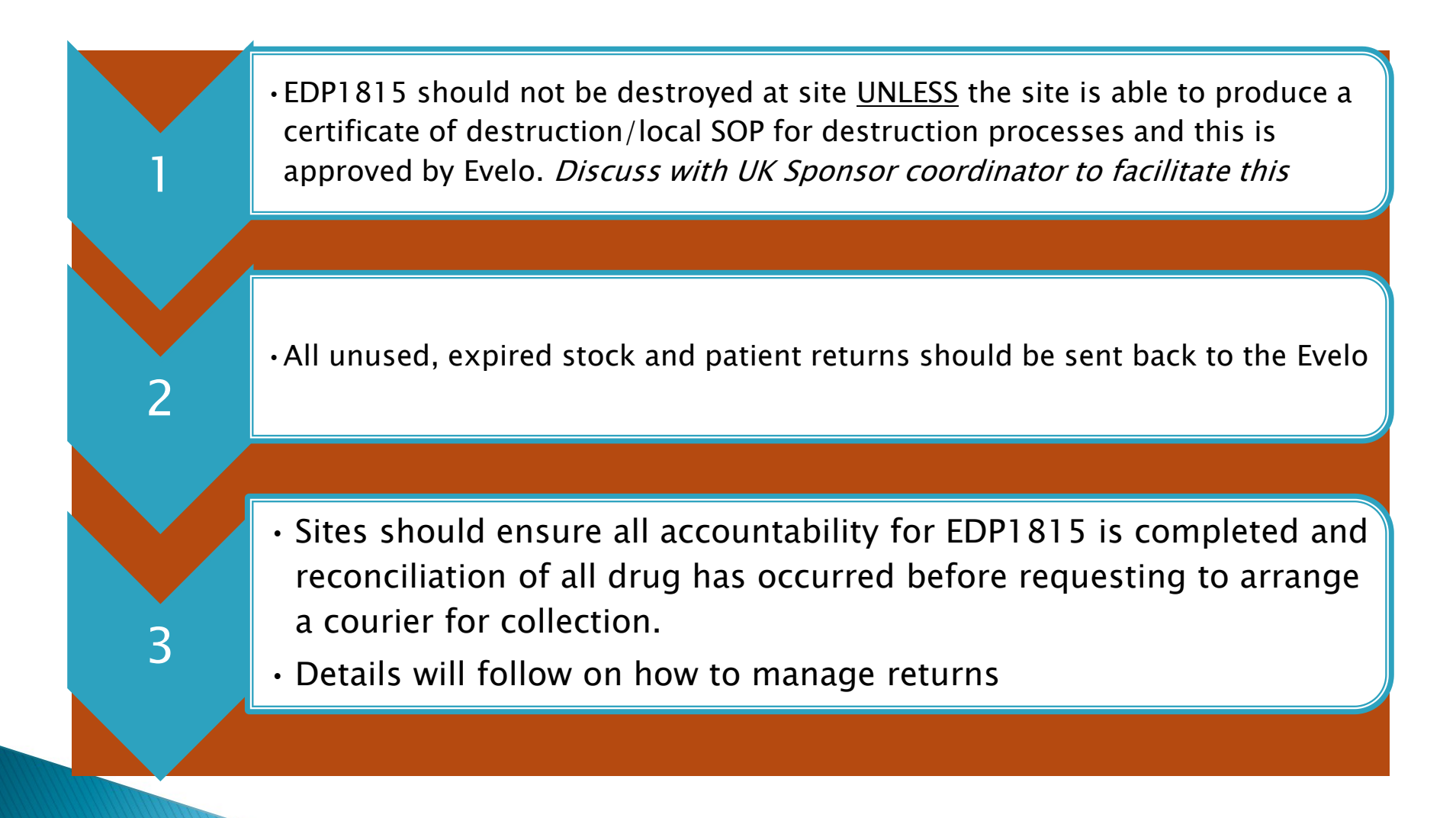

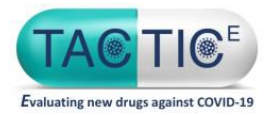

### TEMPERATURE EXCURSIONS of IMPs

• In case of temperature excursion the site must guarantine the IMP immediately under the correct storage conditions and as per local site procedure (if the IMP has been stored incorrectly by the participant it should be retrieved from the participant and a new supply should be dispensed) • The site must contact the TACTIC-E trial co-ordinator to inform of the temperature excursion or damage (giving the following information: dates, duration, and minimum/maximum temperatures as appropriate (including a temperature trace or printout where possible) quantity of packs and batch number of affected stock). • No affected IMP is to be given to participants until final decision and instruction is received from the TACTIC-E co-ordinator. 3

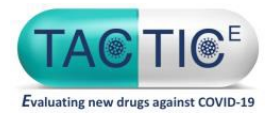

# **Pharmacy Monitoring**

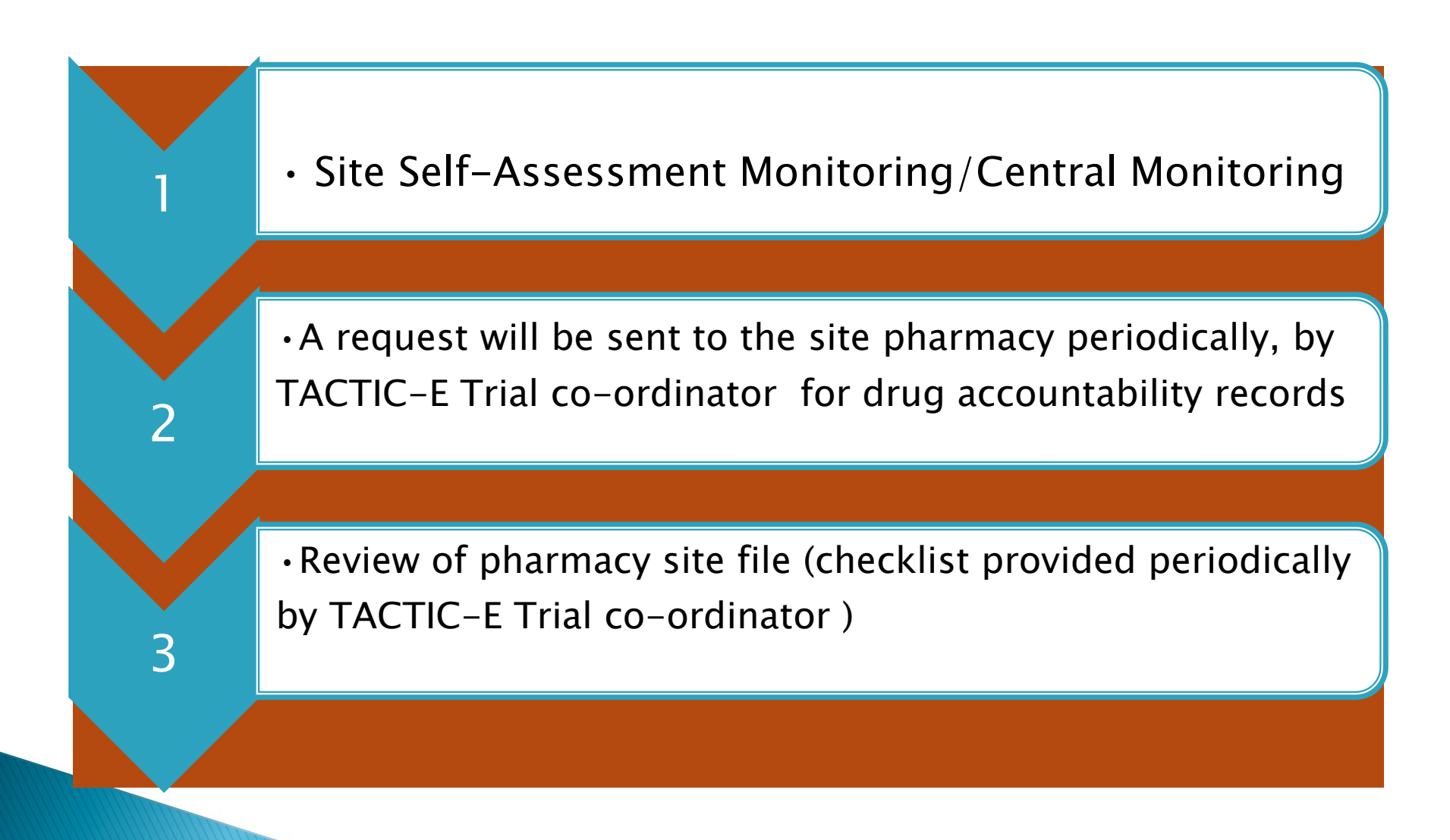

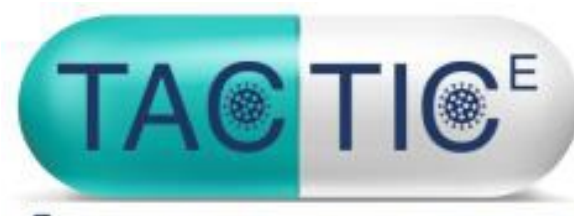

Evaluating new drugs against COVID-19

# TACTIC-E Pharmacovigilance: Safety Data Management

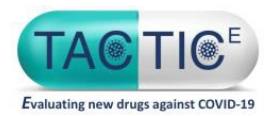

#### Evaluation of Safety Data: AEs, AR, SAEs, SARs, SUSARs

| <u>Seriousness</u>                    | • Refer to the protocol section 11.1.4                                                     |
|---------------------------------------|--------------------------------------------------------------------------------------------|
| <u>Assessment</u>                     |                                                                                            |
| <u>Causality</u><br><u>Assessment</u> | • Refer to the protocol section 11.3.2                                                     |
|                                       | • Refer to the protocol RSI– protocol section 11.1.6:                                      |
| <b>Expectedness</b>                   | • <u>Section 4.8 of the SmPC Forxiga</u> (Dapagliflozin),<br>dated 02 Jan 2020             |
| <u>Assessment</u>                     | • <u>Section 4.8 of the SmPC Volibris</u> (Ambrisentan ,<br>dated 12 Nov 2018              |
|                                       | • <u>Section 8 of EDP1815</u> Investigator's Brochure<br>Version 2.1 dated 28 January 2020 |
| <u>Severity</u><br><u>Assessments</u> | • Refer to the protocol section 11.3.3                                                     |

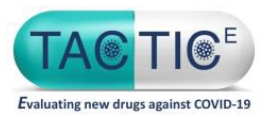

### TACTIC-E AEs Collecting/Recording Details

#### Adverse events will be collected & assessed:

- From: the point of Informed Consent
- *To:* 90 (+/- 7 days) days after the baseline visit.

#### Adverse events will be recorded:

- AEs in medical notes only
- ARs in the medical notes and AR log
- All SAEs in the study specific SAE reporting form

The following AEs will be recorded as AESI using study specific CRF:

- Diabetic ketoacidosis- for patients on Ambrisentan & Dapagliflozin
- New peripheral oedema –for patients on Ambrisentan & Dapagliflozin arm

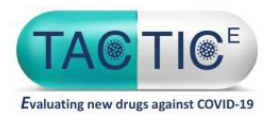

### TACTIC-E SAEs Reporting Details

#### SAEs & SARs will be reported within 24 hours:

- **SAEs& SARs** –since site awareness date to the CI / Coordination Team
- SARs -since CI/Coordination Team notification to Sponsor

#### AESI reporting details:

- ALL PIs must report all AESIs to the CI in a timely manner
- Serious AESI should be reported following procedure for an SAE reporting

SAES, SARs, SUSARs for the Dapglifozin/Ambrisentan arm should ALSO be reported to:

- ASTRAZENECA via:
  - AEMailboxClinicalTrialTCS@astrazeneca.com
- Medpace via: safetynotification@medpace.com.

### TACTIC-E Study Specific reporting form

|                                                                                                    | SAE/S                                                                                          | AR Reporting F                                                                                                    | Orm Final V                                                                        | ersion 1.1 Date 11August2020               |
|----------------------------------------------------------------------------------------------------|------------------------------------------------------------------------------------------------|----------------------------------------------------------------------------------------------------|------------------------------------------------------------------------------------|--------------------------------------------|
| Please comple                                                                                                    | te details of any SAEs from the time<br>Please scan and email this                             | e of <u>informed consent</u> . For guidance<br>s form to the Coordinating Centre                                                 | on which events to report please r<br>within 24 hours of awareness.                | efer to the protocol.                      |
| Trial Details                                                                                                    |                                                                                                | Participant                                                                                                    | Details                                                                            |                                            |
| Trial Title: TACTIC-E                                                                                                    | EudraCT No: 2020-0                                                                             | 02229-27 Initials:                                                                                                    | Participant II                                                                     | D No:                                      |
| SAE Ref No:                                                                                                    | Sponsor R&D No: A09560                                                                         | 7 Date of Birth:                                                                                                    |                                                                                    | y y Gender: Male                           |
| Specifics                                                                                                    |                                                                                                |                                                                                                    |                                                                                    |                                            |
| Type of Report: Date of s                                                                                                    | site awareness: Has the P<br>of this eve                                                       | rincipal Investigator been informed<br>ant prior to the completion of this form?                                                 | Name of person<br>reporting:                                                       |                                            |
| Follow Up Report d d                                                                                                    |                                                                                                | Yes No                                                                                                    | Centre:                                                                            |                                            |
| Serious Adverse Event                                                                                                    |                                                                                                |                                                                                                    |                                                                                    |                                            |
| Serious Adverse Event                                                                                                    |                                                                                                |                                                                                                    | MedDRA Term:                                                                       |                                            |
| Date of Onset:/<br>d dm                                                                                                    | /Outcome: [<br>m y y<br>Event Summary:                                                         | 1 = Recovered/ Resolved without Seque<br>2 = Ongoing/ Ongoing at time of death<br>3 = Recovered/ Resolved with Sequelae          | elae 4 = Worsening Da<br>5 = Fatal Re<br>e (details): 6 = Unknown De               | solution/ dd m m m y y<br>sath:            |
| Mild 🗌 Moderate 🔲 Severe [                                                                                                    | Signs and Symptom                                                                              | s: Severity                                                                                                    | Signs and Sympton                                                                  | ns: Severity                               |
| Why was the event serious?  Resulted in death Life-threatening                                                                   | (Provide a clear, chronologic<br>signs/examination findings)<br>It is important to consider th | al, clinical course of events from prese<br>Please specify the severity for all relat<br>e possibility of drug-drug interactions | intation to current time—including<br>ted symptoms)<br>with concomitant medication | symptoms and signs at presentation/vital   |
| Regulted in patient of problem     existing hospitalisation     Resulted in persistent or     singlificant disability/incapacity |                                                                                                |                                                                                                    |                                                                                    |                                            |
| Resulted in congenital anomaly/<br>birth defect                                                                                  |                                                                                                |                                                                                                    |                                                                                    |                                            |
| Other Important Medical Event<br>(Please specify)                                                                                |                                                                                                |                                                                                                    |                                                                                    |                                            |
|                                                                                                    |                                                                                                |                                                                                                    | Plea                                                                               | ase continue on another sheet if necessary |
| Pleas                                                                                                    | e ensure you are using the current v                                                           | ersion of this document. Please notify a                                                                                         | any changes required to the relevan                                                | t QA Manager                               |
|                                                                                                    | This document is reviewed and up                                                               | dated in line with emerging evidence or loc.                                                                                     | al requirements at least every three yea                                           | irs                                        |

Complete form and email to TACTIC-E lead site within 24h of site awareness Email: cambs.cardiovascular@nhs.net

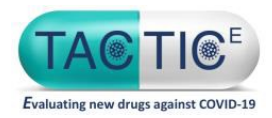

### TACTIC-E Pregnancy Reporting Requirements

Pregnancy (study participant or participant's partner) will be reported until the 3 month follow-up visit

Pregnancy should be reported within 24 hours of site awareness to:

The Chief Investigator/ Trial Coordination team

The Sponsor

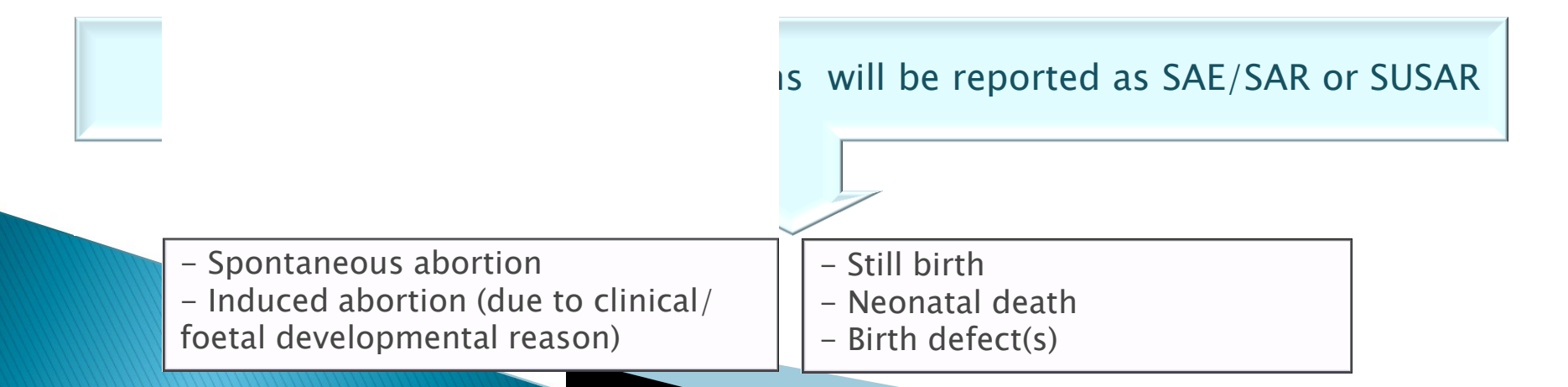

### TACTIC-E Pregnancy Reporting Form

| rial Details                                                                                                    |                                        |                     |                                        |                                                                 |                                                          |                                                          |                                       | articipant                            | Details        |                                                                  |               |                                                      |
|----------------------------------------------------------------------------------------------------|----------------------------------------|---------------------|----------------------------------------|-----------------------------------------------------------------|----------------------------------------------------------|----------------------------------------------------------|---------------------------------------|---------------------------------------|----------------|------------------------------------------------------------------|---------------|------------------------------------------------------|
| frial Title:                                                                                                    | TACT                                   | 70.5                |                                        |                                                                 |                                                          |                                                          | '<br>Initials:                        |                                       |                | rticinant Trial No:                                              |               |                                                      |
| Sponsor R&D No:                                                                                                    | AGOS                                   | IC-E                |                                        |                                                                 |                                                          |                                                          |                                       |                                       |                |                                                                  | Not           |                                                      |
| udraCT No.                                                                                                    | 2020                                   | -002222             | 9-27                                   |                                                                 |                                                          |                                                          | Date of Bir                           | th: d d                               |                | y y                                                              | L             |                                                      |
| urther Trial P                                                                                                    | artici                                 | pant C              | etails)                                | ;                                                               | Repo                                                     | ort Details                                              |                                       |                                       |                |                                                                  |               |                                                      |
| Gender: M                                                                                                    | ale                                    |                     |                                        |                                                                 | Type of                                                  | Initial Report                                           |                                       |                                       | Centre         |                                                                  |               |                                                      |
| E Fe                                                                                                    | emale                                  |                     |                                        |                                                                 | Report:                                                  | Follow Up Rep                                            | ort 🗌                                 | Name of pe                            | rson reporting | 9:                                                               |               |                                                      |
| P                                                                                                    | reana                                  | nt Par              | tner [                                 | ataile                                                          |                                                          |                                                          |                                       |                                       | Contracor      | tion used (Roth Trip                                             | - I Danatiani | nant and Dartner)                                    |
| Date of Birth:                                                                                                    | d                                      |                     |                                        |                                                                 | Mother ha                                                | as consented to<br>y monitoring:                         | Ye                                    | s No                                  | Pregnant Fer   | males Weight in kg                                               |               |                                                      |
| Date of Birth:<br>Treatment de                                                                                                    | d                                      |                     |                                        |                                                                 | Mother ha                                                | as consented to<br>y monitoring:<br>ent received         | Ye                                    | s No                                  | Pregnant Fe    | males Weight in kg                                               |               |                                                      |
| Date of Birth:<br>Treatment de<br>IMP(s) trial par-<br>ticipant received<br>(if applicable)                                                   | tails<br>Pos<br>e                      | Units               | T<br>Freq.<br>I.e.:<br>O/D             | ick if no<br>Route<br>of<br>Admin.<br>Use codes                 | Mother ha<br>pregnance<br>trial treatmo<br>Date of first | as consented to<br>y monitoring:<br>ent received<br>dose | Action<br>taken<br>Use<br>codes       | s No<br>Date of last<br>en prior to c | Pregnant Fe    | males Weight in kg<br>End date of trial treat<br>(if applicable) | tment         | Name of<br>person making decision<br>on action taken |
| Date of Birth:<br><u>Treatment de</u><br>IMP(s) trial par-<br>ticipant received<br>(if applicable)<br>EDP1815                                 | tails<br>Dos<br>e                      | Units               | Treq.<br>I.e.:<br>O/D<br>BD            | ick if no<br>Route<br>of<br>Admin.<br>Use codes<br>oral         | Mother hapregnance                                       | ent received<br>dose                                     | Ye<br>Action<br>taken<br>Use<br>codes | Date of last<br>en prior to c         | Pregnant Fer   | End date of trial treat<br>(if applicable)                       |               | Name of<br>person making decision<br>on action taken |
| Date of Birth:<br><u>Treatment de</u><br>IMP(s) trial par-<br>ticipant received<br>(if applicable)<br>EDP1815<br>Dapagliflozin                | d<br>tails<br>Dos<br>e<br>2            |                     | Freq.<br>I.e.:<br>O/D<br>BD            | ick if no<br>Route<br>of<br>Admin.<br>Use codes<br>oral<br>Oral | Mother hapregnance                                       | ent received<br>dose<br>m m y<br>m m y                   | Action<br>taken<br>Use<br>codes       | Date of last<br>en prior to c         | Pregnant Fei   | End date of trial treat<br>(if applicable)<br>d m m m            |               | Name of<br>person making decision<br>on action taken |
| Date of Birth:<br><u>Treatment de</u><br>IMP(s) trial par-<br>ticipant received<br>(if applicable)<br>EDP1815<br>Dapagliflozin<br>Ambrisentan | d<br>tails<br>Dos<br>e<br>2<br>10<br>5 | Units Cursues mg mg | Freq.<br>Le.:<br>O/D<br>BD<br>QD<br>QD | ick if no<br>Route<br>of<br>Admin.<br>Use codes<br>oral<br>Oral | Mother happegnance                                       | ent received<br>dose                                     | Action<br>taken<br>Use<br>codes<br>y  | Date of last<br>en prior to c         | Pregnant Fer   | End date of trial treat<br>(if applicable)                       |               | Name of<br>person making decision<br>on action taken |

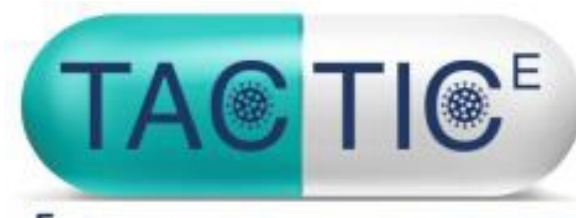

Evaluating new drugs against COVID-19

# TACTIC-E Monitoring

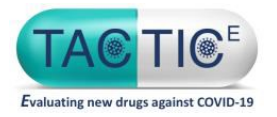

#### Monitoring

The act of overseeing the progress of a clinical trial, and of ensuring that it is **conducted**, **recorded**, **and reported** in accordance with the **protocol**, **SOPs**, **GCP**, **and the applicable** 

regulatory requirement(s)

Trial monitoring is an Integral Component of trial quality assurance process, and critical for GCP fulfilment.

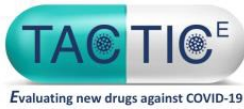

#### Key monitoring activities -- Participating Site: Remote Monitoring --

•Conducted approximately every 12 months from site activation

#### Logistics

•Remote monitoring will be initiated with site's PI in advance

•The site will be instructed to complete a remote monitoring form and questionnaire/checklist tailored to the TACTIC-E trial (provided by CTC).

•The site will have 4 weeks to return the completed form/checklist

•The CTC will provide the site with a report containing details of any findings and required actions to be taken by the site. These actions must be addressed within 4 weeks.

Site staff who complete remote monitoring tasks must be listed to do so on the delegation log

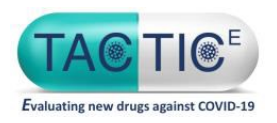

### Trial team's involvement in monitoring visits

#### Preparation

- Ensuring all logs are up to date, including but not limited to screening/approach/subject ID logs, Delegation log, non-compliance log/forms, file note log etc.
- Check filing is up to date and that findings from previous reports have all been addressed
- Ensure all data is entered into eCRFs

> If it wasn't documented, it wasn't done!

> > Document what is done as well as what is not done

# Thank you

# **Questions?**

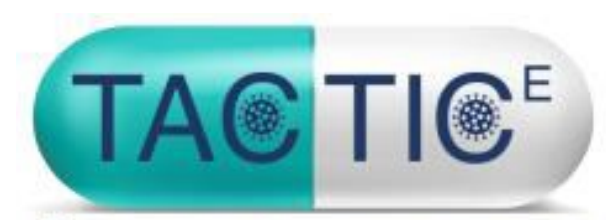

Evaluating new drugs against COVID-19

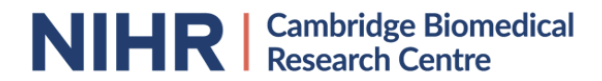